Government of India

Ministry of Communication

Department of Telecommunications

521, Sanchar Bhawan, New Delhi - 110001

Dated: 78 December, 2017

Subject: Annual Immovable Property Return (AIPR) for the Year- 2017 to be filed by the officers of IP&TAFS Gr 'A' through eOffice-Lite (SPARROW) portal- reg.

Kindly refer to this office letter of even number dated 13-12-2017 vide which all the officers of IP&TAFS Gr.'A' working in DoT & DoP (including deputationists) and all the Gr.'B' officers working in DoT HQ were asked to submit AIPR for the year-2017 (as on 01-01-2018).

In the meantime, a letter No. 8-36/2015-IT-V dated 06-12-2017 (copy enclosed) has been received from Director (IT), DoT HQ wherein instructions have been issued for filing Immovable Property Return (IPR) for 2017 through eOffice-Lite (Sparrow) portal by those IP&TAFS Gr. 'A' officers who have been provided **login-id** for SPARROW portal. The IPR user manual has also been attached with this letter for the guidance of the officers concerned.

Therefore, all the IP&TAFS Gr 'A' officers working in DoT (HQ)/CGCA/ NICF/ Pr.CCA/CCA /TEC and on deputation to other Ministry/ Department/ Organizations are requested to <u>submit the IPR for the year-2017 (as on 01-01-2018) through eOffice-Lite (Sparrow) portal by 31/01/2018</u>. A Nil return may invariably be submitted even if the information regarding the property is Nil. While furnishing the information in the AIPR, use of the phrase such as "**same as previous year**" or "**No change**" is to be avoided.

Signature valid Digitally signed by Neha Singh Date: 2017 12,22 10:47:48 IST

> Under Secretary (SEA-II) Phone: 011-23036213

Copy to: -

- 1. PS to Member (Finance), DoT (H.Q)., New Delhi
- 2. PSO to Advisor (Finance), DoT (H.Q)., New Delhi
- 3. CGCA/ Addl. CGCA, DoT at NICF campus, Ghitorni, New Delhi
- 4. All Sr.DDsG/DDsG of Accounts & Finance Wing in DoT (HQ), New Delhi
- 5. Sr.DDG (PAF), DoP, Dak Bhawan, New Delhi with a request to co-ordinate in respect of officers posted in Deptt. of Posts and circulate this circular among them.
- 6. DG, NICF, MG Road, Ghitorni, New Delhi
- 7. All heads of Pr.CsCA/CsCA for necessary action.

### File No.12-01/2017/SEA-II

- 8. All Directors of Finance Wing in DoT (HQ) /IFA (TEC), New Delhi
- 9. All Gr.'A' officers of IP&TAFS who are on deputation.
- 10. All ADG/ACAO in DoT HQ and TEC, New Delhi
- 11. Copy for uploading the circular on DoT website.

Government of India

Ministry of Communications

Department of Telecommunications

Sanchar Bhawan, 20, Ashoka Road

New Delhi - 110 001

New Delhi, Dated the 06/12/2017

# Subject: Implementation of online declaration of Immovable Property Return(IPR) through eOffice-Lite (SPARROW) portal for DoT officers

The eOffice-Lite (SPARROW) portal is already operational for serving DoT Officers (ITS, IP&T AFS, IP&T BWS and IRRS Cadres) for filling up of Performance Appraisal Reports(PARs) from the year 2016-17 onwards.

2. In order to access SPARROW portal (https://sparrow-dot.eoffice.gov.in), each Group 'A' officer of DoT has been provided with an individual user account in his name. The login id for the portal is the "Name based official email id" of the officer provided to him in accordance with the email policy of Government of India (https://mail.gov.in/iwc\_static/c11n/allDomain/layout/policy.html). Also, eSign facility has been provided to all the users of the SPARROW portal through AADHAR based authentication.

3. In continuation to the same, it is to inform that the functionality of online declaration of Immovable Property Return(IPR) through eOffice-Lite (SPARROW) portal for DoT Officers would be operational w.e.f. 01.01.2018.

4. Accordingly, Cadre controlling authorities of the four Group A cadres in DoT (ITS, IP&T AFS, IP&T BWS and IRRS Cadres) are requested to kindly issue instructions in this regard, for information and necessary action to all concerned.

5. The User Manual for online declaration of Immovable Property Return(IPR) through eOffice-Lite (SPARROW) portal for DoT Officers is enclosed herewith for kind ready reference.

6. The weblinks, for display of IPRs on DoT website, would be activated sometime after 01.01.2018.

#### Enclosure: IPR User Manual.

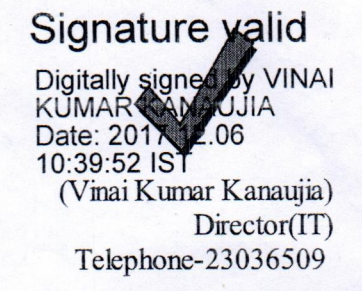

To,

- 1. DDG (Estt.), for ITS and P&T BWS Cadre
- 2. DDG(E&F), for IP&T AFS Cadre
- 3. JS(A), for IRRS Cadre

#### Copy for kind information to:

- 1. OSD to Secretary(T)
- 2. PPS to Member (S), Member (T) & Member (F)
- 3. PPS to Additional Secretary (T)
- 4. PPS to Advisor(O), Advisor(T), Advisor(F)
- 5. Sr. Tech Director, NIC-DoT

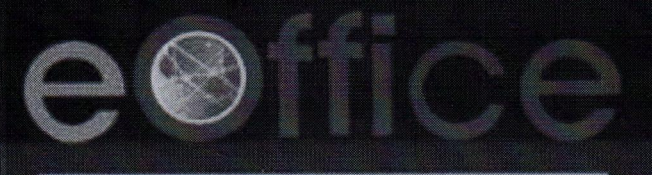

# A DIGITAL WORK PLACE SOLUTION

PR

# Immovable Property Return **User Manual**

Prepared by National Informatics Centre

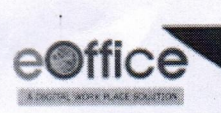

-

## **Table of Contents**

| Key Aspects of Declaration and Information related to Immovable Property return (IPR) | 3   |
|---------------------------------------------------------------------------------------|-----|
| Login to IPR                                                                          | 4   |
| Filling up the declaration and information form relating to IPR                       | 5   |
| Fill New Declaration                                                                  | 5   |
| Fresh Return- Fill Electronic Form                                                    | . 6 |
| NIL Declaration                                                                       | . 8 |

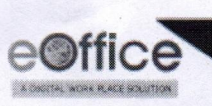

Key Aspects of Declaration and Information related to Immovable Property Return (IPR)

- The Officer would be able to view the previous year's returns (would be helpful in filling return in future).
- The Officer can save the information filled in the forms.
- The return cannot be amended once the Officer clicks on "Submit Application" button.

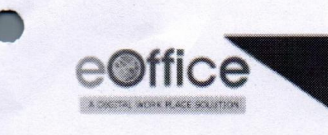

### Login to IPR

• Login to the SPARROW using the existing user-ID and password as shown in Fig.1

| eOffice                                         |                       |  |
|-------------------------------------------------|-----------------------|--|
| SPARROW                                         |                       |  |
| Smart Performance Appra<br>Recording Online Wir | isal Report<br>dow (  |  |
| Unser Marris (133) (101)<br>Possiveret          | Tind Your User Name * |  |
| Capachal 201 2099                               |                       |  |
| Prograntly Assend Questions                     | le Logie              |  |
|                                                 |                       |  |
| Forgot NECEMINI ID   Forgot Pressword   Ac      | sky For NRCoddail ID  |  |
| Contraction Statement and Michigan Disard       | resolutions           |  |

Fig.1

• As a result, the following page would appear as shown in Fig.2

| IPD                   |
|-----------------------|
|                       |
| + Dectavation For IPA |
| ) DSC                 |
| ▶ Reports             |
|                       |

Fig.2

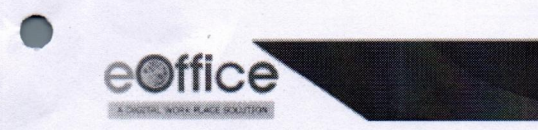

### Filling up the declaration and information form relating to IPR

**Fill New Declaration** 

• Click Declaration For IPR ( • Declaration For IPR ) link to proceed further (Fig.2). Select the Select Statement As On Date for filling the return as shown in Fig.3

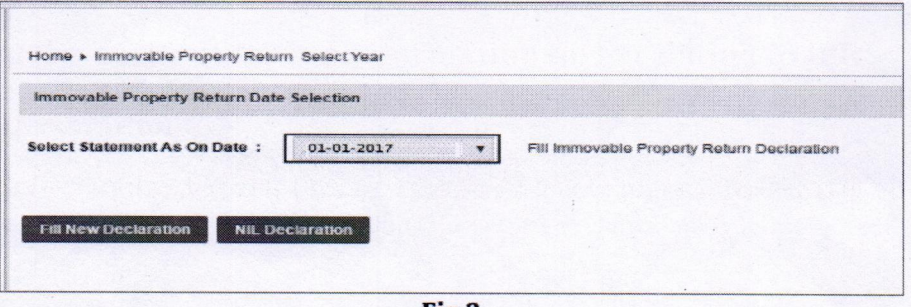

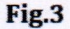

Click Fill New Declaration ( Fill New Declaration ) button as shown in Fig.4

| Home Immovable Property Retur  | n Select Year |                                            |
|--------------------------------|---------------|--------------------------------------------|
| Immovable Property Return Date | Selection     |                                            |
| Select Statement As On Date :  | 01-01-2017 🔻  | Fill Immovable Property Return Declaration |
|                                |               |                                            |
| Fill New Declaration NIL De    | claration     |                                            |

Fig.4

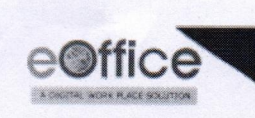

**Fresh Return- Fill Electronic Form** 

• For online filling select Fill Electronic Form ( Fill Electronic Form ), shown in Fig.5

| Immovable Proj  | perty Return Date | Selection  |           |                                   |
|-----------------|-------------------|------------|-----------|-----------------------------------|
| Select Statemen | t As On Date :    | 01-01-2017 | Fill Immo | rable Property Return Declaration |
| Fill New Declar | ation NII De      | claration  |           |                                   |

Fig.5

• Fill the information as shown in Fig.6

| PRE Forger                                                                                   |                                                                  |                                             |                                                                                                    |
|----------------------------------------------------------------------------------------------|------------------------------------------------------------------|---------------------------------------------|----------------------------------------------------------------------------------------------------|
| Property type                                                                                |                                                                  | Cescription                                 | Description Description Description<br>Description Description Description<br>Description                |
| 3. Cost of construction/Acquirement                                                          | t (and year when purchased) i                                    | ncluding of land in                         | case of house                                                                                            |
| Dost of construction/Aquirement inclu                                                        | ding of land in case of house                                    | Cost of constna<br>of land in case          | ction/Acuirement including                                                                               |
| 4. Present value of the property (if                                                         | exact value not known, approx                                    | value may be india                          | ated                                                                                                    |
| Present value of the property (if exact<br>value not known, approx value may b<br>indicated) | Present value of the propert                                     | y (Fanisci va                               |                                                                                                    |
| 5. Ownership                                                                                 |                                                                  |                                             |                                                                                                    |
| Owned by Officer                                                                             | © Yes ◎ No                                                       |                                             |                                                                                                    |
| Notitional Remarks                                                                           |                                                                  |                                             |                                                                                                    |
| 6. How acquired (whether by purcha<br>acquirediaddress and connection of                     | se, mortgage, lease, inheritan<br>f the Government servant, if a | ce, gift or otherwise<br>ny with the person | a) and name with details of person-persons from whom<br>persons Concerned) Please see Note 1 betweet and |
| town from addies the superstant                                                              |                                                                  |                                             |                                                                                                    |
| sinana from which the property is                                                            |                                                                  | Nam                                         | e of the nemon from                                                                                      |

Fig.6

• After clicking **Submit Application** (Submit Application) (Fig.6), a message would appear with OK for confirmation as shown in Fig.7

|                 | Description                                                                    | Description Description Descrip<br>Description                               | tion   |
|-----------------|--------------------------------------------------------------------------------|------------------------------------------------------------------------------|--------|
| ar when purch   | ased) including of land in                                                     | case of house                                                                |        |
| d in case of h  | 164.100.78.96 says:                                                            |                                                                              | ×      |
| e not known     | You are Submitting Retu<br>you can use SAVE AS DR<br>Do you still want to cont | rn which cannot be edited further,<br>IAFT option and submit latter<br>inue? |        |
| nt value of the |                                                                                | ок                                                                           | Cancel |
| © No            |                                                                                |                                                                              |        |
|                 |                                                                                |                                                                              |        |

Fig.7

NIC - EOF - IPR - UM - 001

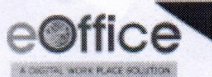

2

.....

• A unique application number would get generated to confirm that return has been filled successfully as shown in Fig.8

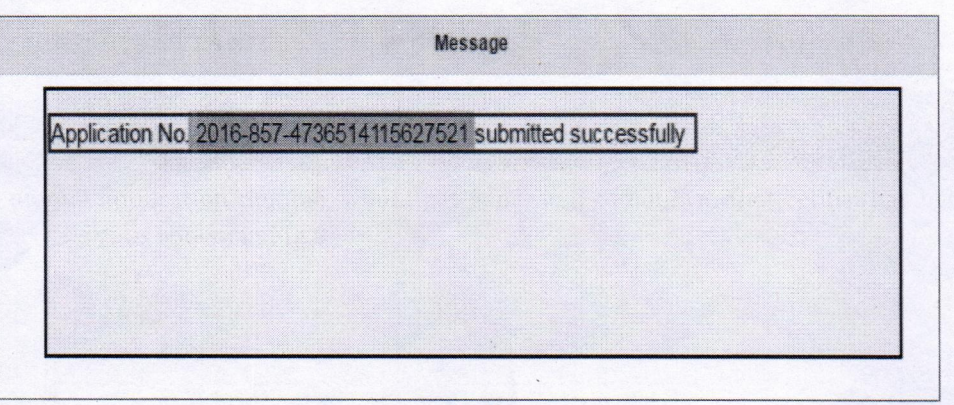

Fig.8

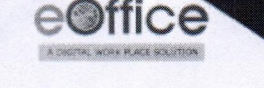

#### **NIL Declaration**

In case the Officer desire, he/she can click **NIL Declaration** (**NIL Declaration**) button as shown in **Fig.9**. As a result of this, all the columns of the form would get pre-filled with '**NIL**' value. However, wherever required, Officer can fill the information in the desired columns.

| minorable Property Retain Da | te selection |   |                                            |
|------------------------------|--------------|---|--------------------------------------------|
| elect Statement As On Date:  | 31-12-2016   | • | Fill Immovable Property Return Declaration |

Fig.9

8

# eOffice Project Division National Informatics Centre

Department of Electronics and Information Technology Ministry of Communications and Information Technology A-Block, CGO Complex, Lodhi Road, New Delhi - 110003 India